## Electronic Conflict of Interest (eCOI) System

# FORM 800 QUICK START GUIDE

## Enter eCOI System.

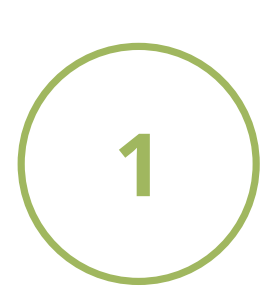

#### https://or-forms.ucdavis.edu/

Use Firefox, Chrome, or the most up-to-date version of your chosen brower. You may need to log in using your Kerberos username and password.

Note: If you are not able to create a Form 800, you may need to have PI Access granted. Please email us at or\_coi@ou.ad3.ucdavis.edu for access.

## Create a New Project.

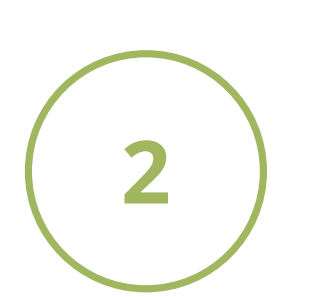

Click on green box, "Form 800 (Non-PHS Gov. Sponsors/HSR)"

Click on "Create New" 🛛 🗮 Create New

Click on "Can't find your project?" Follow instructions in the box

that pops up. Research Project Select Can't find your project? Click on green "Add New Project" button Add new project In the "Add Project" window, select "Sponsored Award" Enter short project name. Click blue "save" button.

Click on blue link, "Return to Form 800"

#### 3 Return to Form 800

## Complete Form 800.

Answer all questions on the form.

Funding Entity Search may take a few moments to populate.

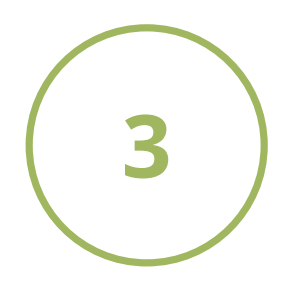

If you answer "Yes" for human subjects you will need to obtain an IRB # from <u>IRBNet</u> by creating a new project. You do not need to submit an IRB application to get a number. Only basic study information is required (i.e. title of project, sponsor name).

Type your full name and click the green "Finalize" button.

| Signature | First Last Name |            |          |  |
|-----------|-----------------|------------|----------|--|
|           | Cancel          | Save Draft | Finalize |  |

## Supplemental Form.

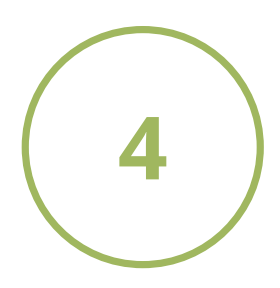

#### DO I NEED TO COMPLETE THIS?

If you answered yes to the SFI question, you will need to complete a Supplemental Form. There are two ways to access the form:

| 1. Under the Form 800 tab   | Status 🗢     | Supplemental Form |
|-----------------------------|--------------|-------------------|
| click on "Incomplete".      | Under Review | Incomplete        |
|                             |              |                   |
| 2. Under the Supplemental t | Status       |                   |
|                             |              | DRAFT             |

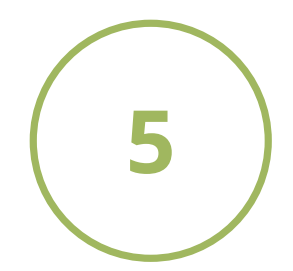

### Access a PDF Copy.

Access a PDF copy at any time by clicking the green PDF button.

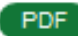

Questions? Contact RCI: or\_coi@ou.ad3.ucdavis.edu

version 4.01.2020